| Setting          | Default Value |
|------------------|---------------|
| MAC Address      | 11            |
| Device Address   | 11            |
| Baud Rate (MSTP) | 38400         |
| UDP Port (IP)    | 47808         |

The BACnet HeatNet Bridge ships with the following default settings:

If necessary, the values can be changed to meet specific application requirements by following the steps below. Do not change any settings not specifically listed in this document or the bridge may no longer function properly.

 Connect a computer to the ProtoCessor using the RUINET application. For instructions on connecting a computer to the ProtoCessor, see the document: "Connecting a computer to the HeatNet<sup>™</sup> Bridge". You should see the RUINET Main Menu as shown in Figure 1.

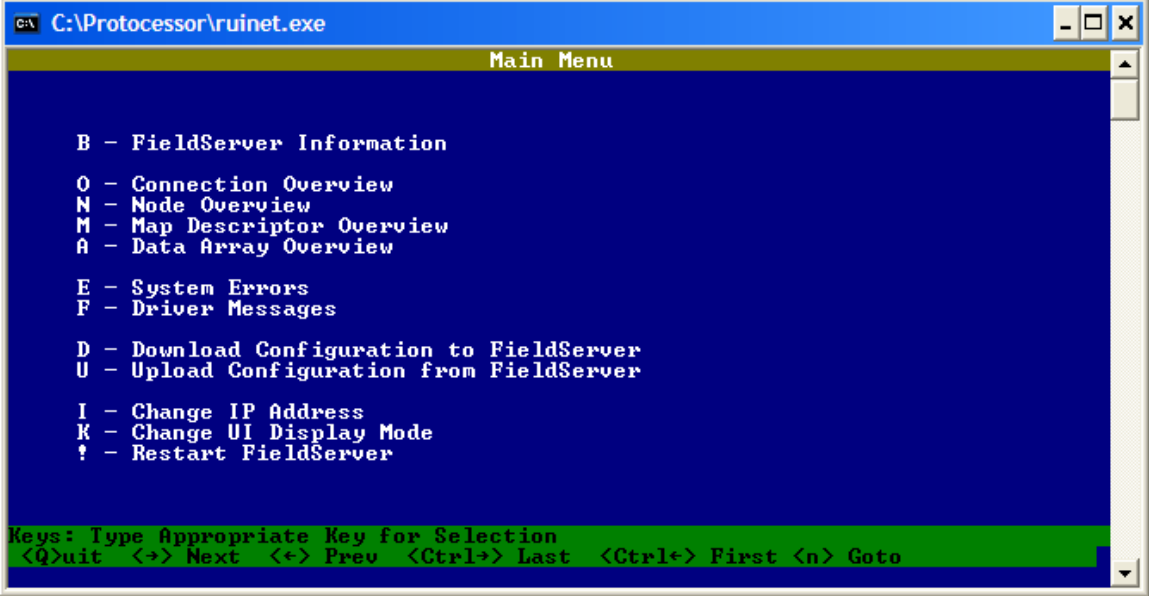

Figure 1 – RUINET Main Menu

2) Press the 'U' key to choose (U)pload Configuration (see Figure 2). Press 'U' again to begin the upload. This uploads the ProtoCessor configuration file (*config.csv*) to the computer from the ProtoCessor. When the upload is complete (see Figure 3), press 'N' to choose (N)otepad. This will open the configuration file in NotePad for editing. Other basic text editors can be used, but the file is already formatted for use in NotePad. <u>DO NOT EDIT THE FILE WITH EXCEL, IT WILL ADD EXTRA FORMATING AND CORRUPT THE FILE.</u>

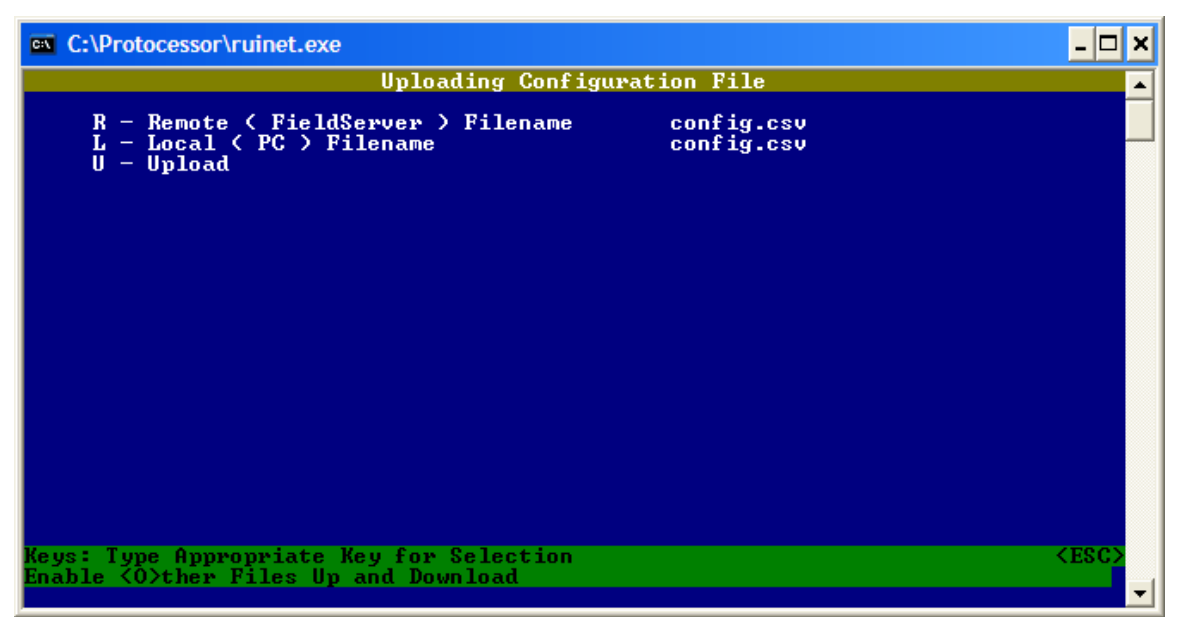

Figure 2. RUINET - Upload Screen

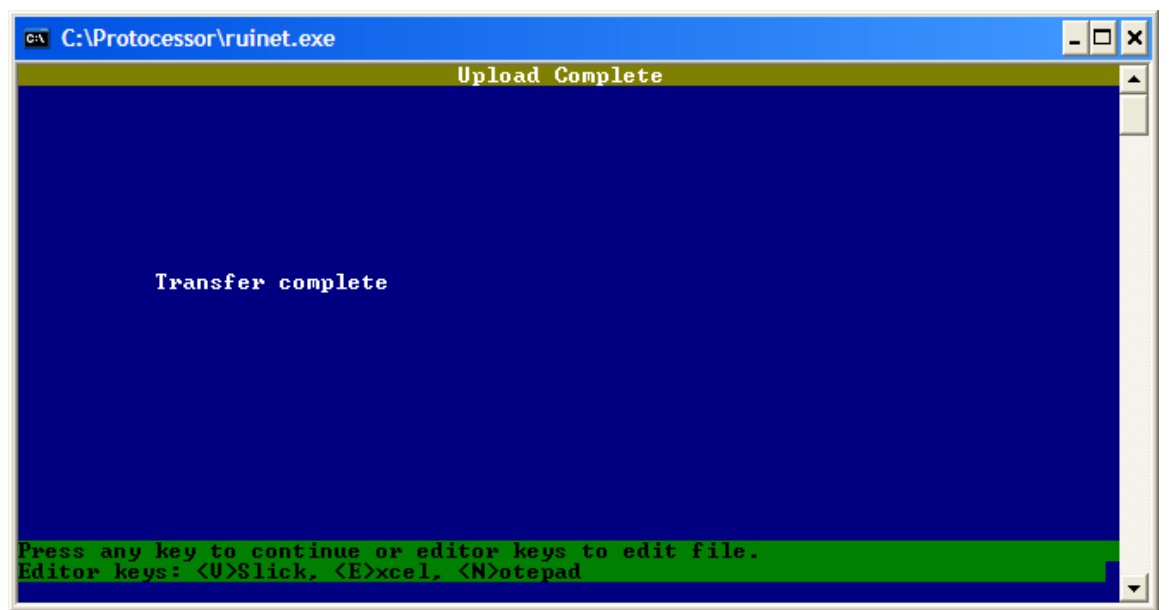

Figure 3. RUINET - Upload Complete Screen

 To change the MAC Address, find the section titled "Common Infomation" (see Figure 4) and change the System\_Node\_ID field as needed. It can be changed any value from 1 to 254.

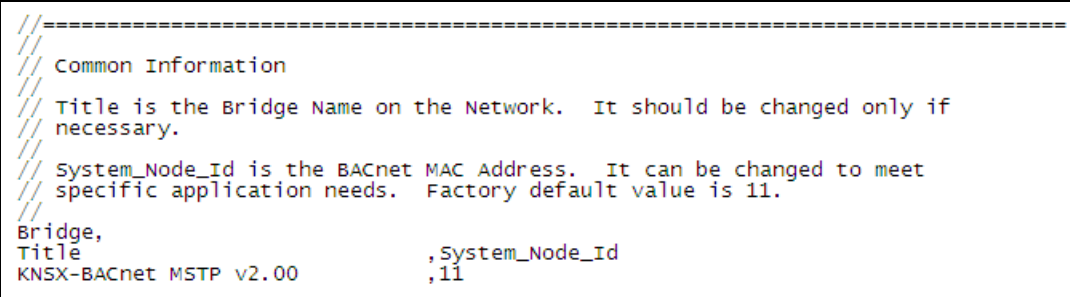

Figure 4 - NotePad – Changing the MAC Address.

4) To change the UDP Port, find the section titled "Server Side Nodes" (see Figure 5) and change the IP\_Port field as needed. It can be changed to any value between 1 and 65535. Do no change any other field in this section.

```
11
// Server Side Connections
11
// Adapter: DO NOT CHANGE
// Protocol: DO NOT CHANGE
11
// IP_Port: 1 - 65535 (Factory Default = 47808 = BAC0)
    The IP Port Number. It can be changed to meet specific application needs.
11
11
Connections
Adapter
         ,Protocol
                        ,IP_Port
N1
         ,Bacnet_IP
                        ,47808
```

Figure 5 - Changing the UDP Port

5) To change the Device Address, find the section titled "Server Side Nodes" (see Figure 6) and change the Node\_ID field as needed. It can be changed to any value between 1 and 4294967295. Please note that the protocol field might be Bacnet\_IP on your specific bridge, do not change it.

| //==                                                                                                    |             |       |                                            |
|----------------------------------------------------------------------------------------------------|-------------|-------|--------------------------------------------|
|                                                                                                    | Server Side | Nodes | Douise Address . It can be changed to meet |
| <pre>// The Node_1d is the Bachet Device Address. It can be changed to meet // specific application needs. Factory default value is 11. // !!!!! DO NOT CHANGE NODE_NAME OR PROTOCOL !!!!! /// Nodes</pre> |             |       |                                            |
|                                                                                                    |             |       |                                            |

Figure 6. NotePad - Changing the Device Address

6) To change the Baud Rate (BACnet MSTP only), find the section titled "Server Side Connections" (see Figure 7) and change the Baud field as needed. It can be changed to 9600, 19200, or 38400. Please note that the protocol field might be Bacnet\_IP on your specific bridge, do not change it.

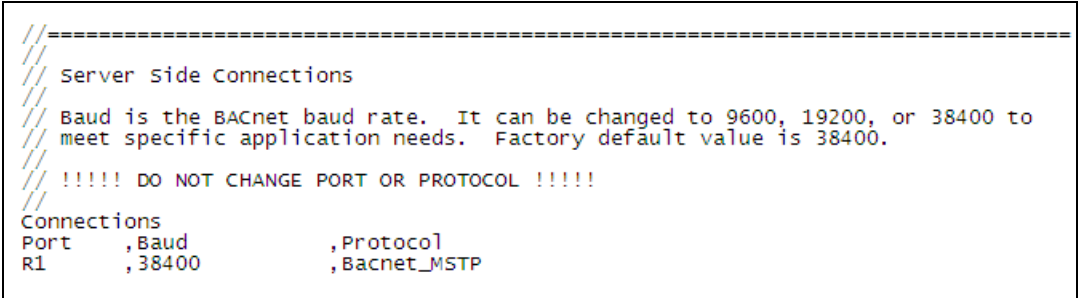

Figure 7. NotePad - Changing the Baud Rate

- 7) Save all changes and exit by choosing 'Save', then 'Exit' from the File Menu.
- 8) Back in RUINET, press 'Escape' to return to the Main Menu. Press 'D' to choose (D)ownload Configuration. Press 'D' again to begin the download (see Figure 8). This downloads the updated configuration file (*config.csv*) from the computer to the bridge. When the download is complete, press 'escape' twice to return to the Main Menu.

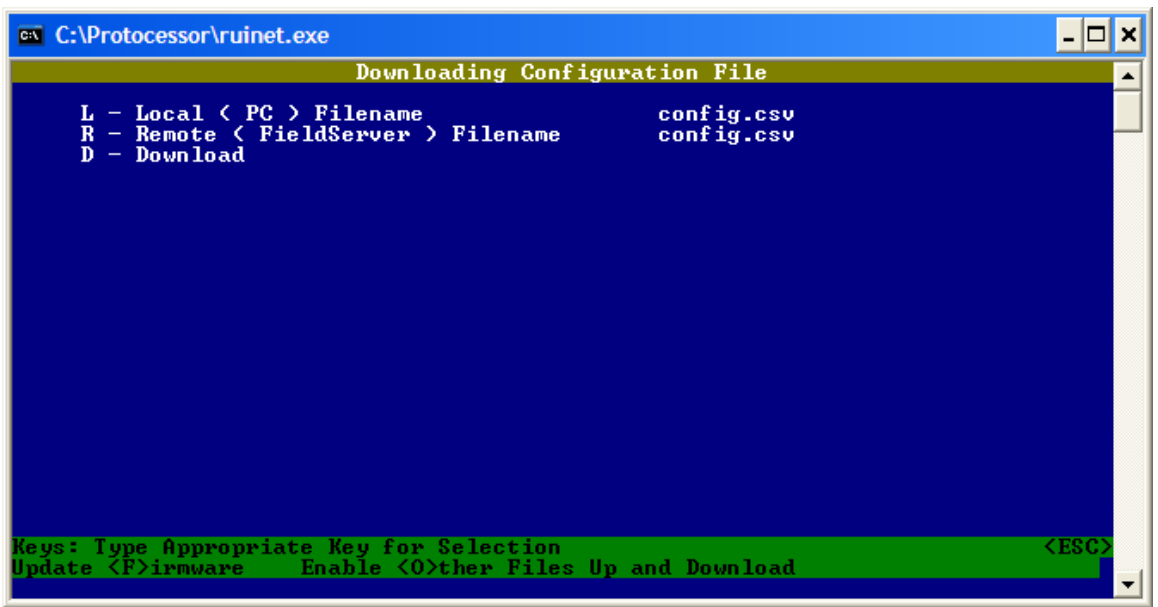

Figure 8 - RUINET Download Screen

9) Press '!' to restart the bridge. The changes are permanently saved.